#### 1.

Gehen Sie zunächst auf die Website

#### www.verbier.ch/ vip-pass-ambassadeur

oder scannen Sie den unten angegebenen QR-Code:

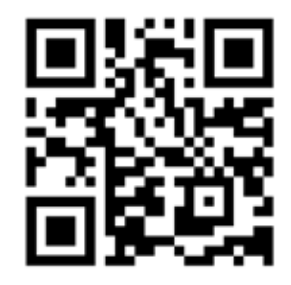

Diese Seite richtet sich exklusiv an die Inhaber eines «VIP Pass Ambassadeur».

Nach dem Öffnen der Seite (wo Sie später auch Plätze für Veranstaltungen des Tourismusbüros direkt reservieren können) sehen Sie dort alle wichtigen Informationen zum Inhalt Ihres «VIP Pass Ambassadeur» im Winter 2020/2021. Bitte beachten Sie die allgemeinen Geschäfts- und Nutzunasbedinaungen für den VIP-Pass, die Sie zur Kenntnis nehmen müssen. Mit der Aktivierung stimmen Sie diesen Bedingungen zu.

# 3.

Bitte füllen Sie die folgenden Felder aus, um Ihre Pässe den gewünschten Personen zuzuordnen:

#### Ihre Erlebnisse / Tickets / Artikel

| verbier<br>infinite<br>playground                  | 1x the                        | VIP Pass ambassadeur   hiver 2020/21<br>dis Tuarliere Victaes<br>men         | Enthalten |
|----------------------------------------------------|-------------------------------|------------------------------------------------------------------------------|-----------|
| 1 VIP Pass ambassade                               | ur   hiver 202                | 9/21                                                                         |           |
| Bitte gebin ble die Nyn<br>Zur Verifülierung benöt | nner hter Vil<br>gen eit wich | PAGS ein auf weiche das Produkt aufgebucht werden soll.<br>Ihr Gelsztatistam |           |
| John                                               | tin<br>Set                    | (renew)<br>MD1                                                               |           |
| Gehartscheimen eingebe                             | n (Farried, TP                | hana-1323).                                                                  |           |
| 100°<br>14                                         | 18.241°<br>5                  | - Julio 1<br>1970                                                            |           |
| N <sup>-+</sup><br>123456                          |                               |                                                                              |           |
| Name der Unterkunft                                | ole auf ihrer                 | Rechnung angegeben                                                           |           |
| SERENADE REZ O                                     | UEST 1                        |                                                                              |           |
| Name des Besitzers                                 |                               |                                                                              |           |
|                                                    |                               |                                                                              |           |

## 4.

Die anzugebende Nummer ist die auf der Kartenrückseite erscheinende «Card Number» (siehe Bild unten).

Den Namen Ihrer Unterkunft können Sie wie folgt Ihrer Rechnung entnehmen:

| FACTURE Nº 48472                                         | Verbier, le 18 mil | venture 2020 |         |
|----------------------------------------------------------|--------------------|--------------|---------|
| Forfaits annual                                          |                    |              |         |
| Description                                              | Quantile           | Prix unit.   | Nontant |
| Fortait annual 4 péces (5-unitis) - SERENADE REZ OUEST 1 | . 8                | 800.00       | 800.00  |
| Total                                                    |                    | CHF          | 800.00  |

Diese Felder müssen für jeden VIP Pass im Warenkorb ausgefüllt werden. Auf diese Weise kann die Nutzung effizient kontrolliert und Betrug vermieden werden.

# 2.

Rechts auf der Seite können Sie anschliessend die Zahl Ihrer eingeschlossenen Pässe (gemäss der mit Ihrer Rechnung erhaltenen Anzahl) dem Warenkorb hinzufügen. Es ist auch möglich, einen Pass sofort und andere Pässe später zu aktivieren.

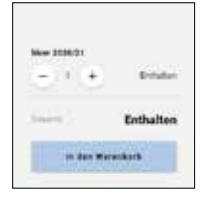

Nachdem Sie die Anzahl angegeben haben, klicken Sie auf «In den Warenkorb». Nun gelangen Sie zu einer Seite, auf der Sie Ihre Pässe zuordnen und aktivieren können.

### 5.

Nachdem dieser Schritt abgeschlossen und die Karte zugeordnet wurde, tragen Sie bitte den Namen und Vornamen sowie das Geburtsdatum in den entsprechenden Feldern auf der Kartenrückseite ein:

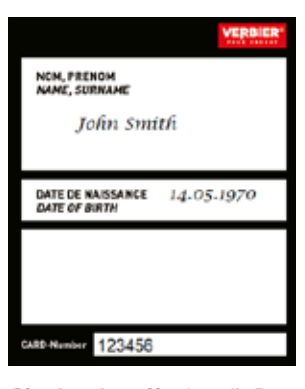

Bitte beachten Sie. dass die Pässe nach ihrer Aktivierung und Zuordnung personengebunden und nicht übertragbar sind. Sie sind erst gültig, nachdem sie ausgefüllt und aktiviert wurden,

#### und zwar bis Herbst 2021.

Über das ganze Jahr hinweg werden Kontrollen durchgeführt. Festgestellte Betrugsfälle haben entsprechende Konsequenzen, die bis zur Deaktivierung des oder der Pässe gehen können. Die Bedingungen der Anbieter einzelner Leistungen finden unabhängig davon Anwendung.

6.

Nach dem Angeben der Kartendaten müssen Sie nur noch ein letztes Formular für die konkrete Aktivierung der Pässe ausfüllen. Anhand dieser Angaben können wir Sie bei Fragen oder Problemen einfacher kontaktieren und Sie ebenfalls schnell und direkt über neue Angebote informieren, die mit Ihrem «VIP Pass Ambassadeur» erhältlich sind - ein grosser Vorteil des neuen Systems.

# (Q) Ihre Daten Anrede\* Nachnomer Vomume\* Strafle / Haustrummer\* Fiz\* Det/Study EAGP Long Teleton\* Ibre Nachricht

Zum Disermittelle heer DateA wird die Eitendartenerbinde 201, werwendet, wielerte die Doten awischen there is and sequences. We have seen a distance in the second taken and the second with them bedree, whe the Masser die Adresse oder fine Kreddhartendeten nicht von unbehagten Untren gesehen werden

Klicken Sie nach dem Ausfüllen der Felder auf «Reservieren».

# 7.

Sie erhalten umgehend eine Bestätigung der Aktivierung der Pässe an die von Ihnen angegebene E-Mail-Adresse (falls die Bestätigung ausbleibt, überprüfen Sie bitte Ihren Spam-Ordner).

### Fertia!

Ihre Pässe sind aktiviert und Sie können nun alle Vorteile nutzen!

Selbstverständlich stehen wir Ihnen bei Problemen mit der Aktivierung oder bei Fragen gerne zur Verfügung.

Mit freundlichen Grüssen.